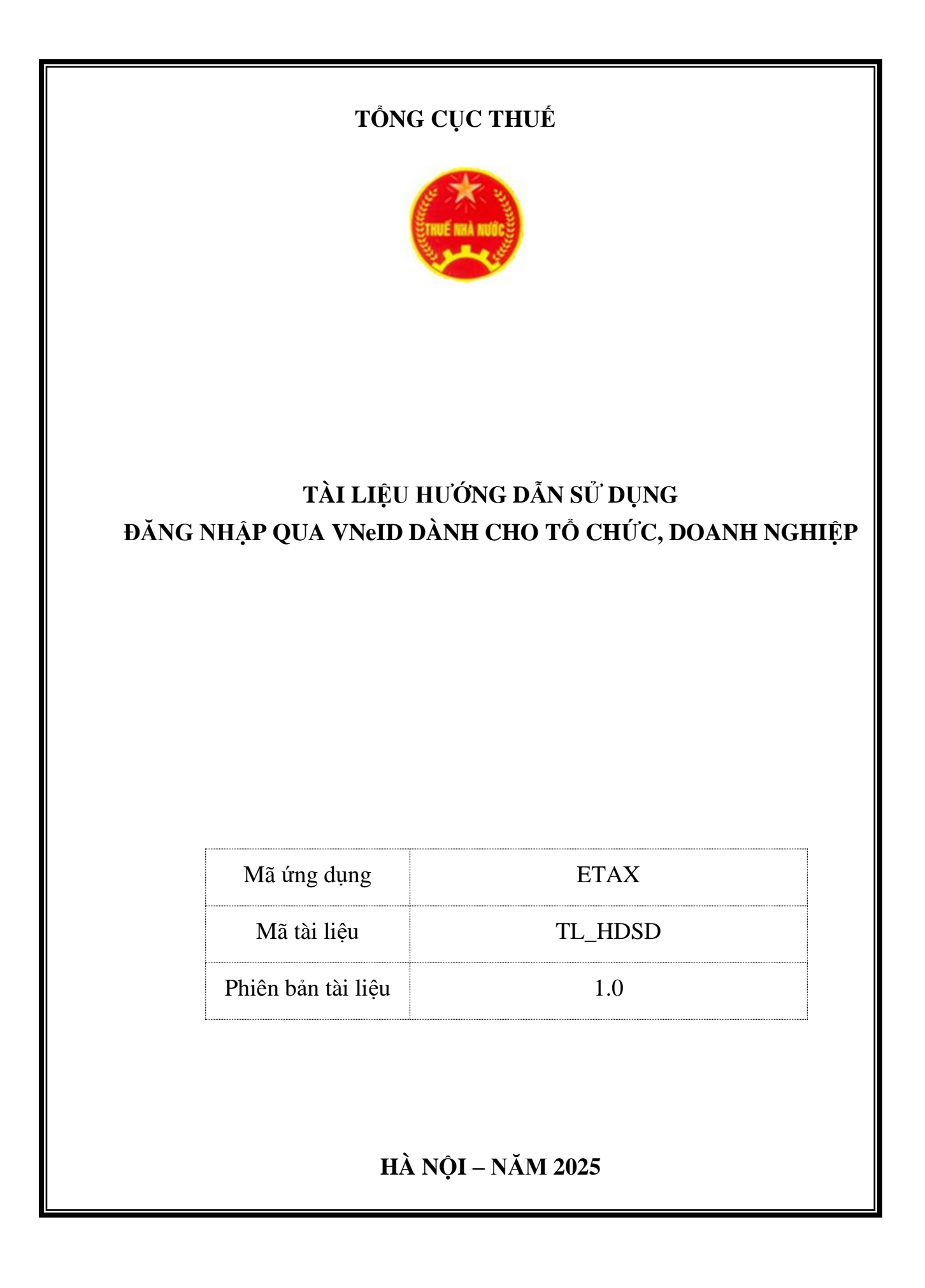

### MỤC LỤC

| I> TÔNG QUAN                                                                                                    |                                           |
|----------------------------------------------------------------------------------------------------|-------------------------------------------|
| 1. Mục đích                                                                                                    |                                           |
| 2. Thuật ngữ và các từ viết tắt                                                                                                    |                                           |
| II> NỘI DUNG HƯỚNG DẫN CHI TIẾT                                                                                                    |                                           |
| 1. Chức năng đăng nhập bằng tài khoản định danh điện tử                                                                                       |                                           |
| 2. Các trường hợp xử lý tài khoản VNeID khi đăng nhập:                                                                                        |                                           |
| 2.1. Trường hợp 1: Tài khoản VNeID định danh mức 1                                                                                            |                                           |
| 2.2. Trường hợp 2: Tài khoản định danh của bạn mức 2 và có tả thống Thuế điện tử (eTax):                                                      | ài khoản trên hệ<br>8                     |
| 2.2.1. Đối với tài khoản có quyền quản trị:<br>2.2.2. Đối với tài khoản có quyền thành viên đã được phân qu                                   | uyền chức năng:                           |
| 2.2.3. Đối với tài khoản có quyền thành viên chưa được p<br>năng:                                                                             | hân quyền chức<br>9                       |
| 2.3. Trường hợp 3: NNT chưa có tài khoản trên hệ thống thuế điệ                                                                               | ên tử (eTax):.12                          |
| 2.3.1. Đối với tài khoản có quyền quản trị và người đại diện<br>2.3.2. Đối với tài khoản có quyền quản trị và không có thô<br>diên pháp luật: | ı pháp luật: 12<br>ng tin người đại<br>15 |
| 2.3.3. Đối với tài khoản có quyền thành viên:                                                                                                 |                                           |

# I> TÔNG QUAN

## 1. Mục đích

Mục đích của tài liệu hướng dẫn sử dụng mô tả từng bước cho người nộp thuế sử dụng hệ thống

# 2. Thuật ngữ và các từ viết tắt

| STT | Thuật ngữ/ chữ viết tắt | Mô tả          |
|-----|-------------------------|----------------|
| 1   | NNT                     | Người nộp thuế |
| 2   | CQT                     | Cơ quan thuế   |
| 3   | MST                     | Mã số thuế     |
| 4   | СВТ                     | Cán bộ thuế    |

## II> NỘI DUNG HƯỚNG DẪN CHI TIẾT

#### 1. Chức năng đăng nhập bằng tài khoản định danh điện tử

Bước 1: Người nộp thuế (NNT) truy cập vào trang Thuế điện tử tại địa chỉ:

https://thuedientu.gdt.gov.vn/etaxnnt/Request

Bước 2: Chọn mục Doanh nghiệp

| Đăng ký thuế lần đầu   | HÓI - DÁP      |              |                                          |
|------------------------|----------------|--------------|------------------------------------------|
| CH VỤ THUẾ ĐIỆN TỬ (ET | TAX SERVICES)  |              | ĐĂNG NHẬP HỆ THÓNG                       |
| THUẾ ĐIỆN TỬ           | Mọi Nơi        | KÊ KHAI THUẾ | Hệ thống<br>Thuế điện từ<br>DOANH NGHIÊP |
| - +-                   |                | 2477         | CÁ NHÂN                                  |
|                        | + THUẾ ĐIỆN TĽ | 7            | TỔ CHỨC KHÔNG SỬ ><br>DỤNG CHỮ KÝ SỐ     |
|                        |                |              | CÔNG THÔNG TIN<br>THƯƠNG MẠI ĐIỆN TỬ     |
|                        |                |              |                                          |

# Bước 3: Tiếp tục chọn Đăng nhập

| THUẾ ĐIỆN TỦ<br>Tổng cục Thuế - Bộ Tải chính | Hệ thống Thuế điện tử eTax v2.7.2<br>Đăng Ký Đăng nhập |
|----------------------------------------------|--------------------------------------------------------|
| Trang chủ > Tin tức THÔNG BÁO THUẾ ĐIỆN TỬ   | VIDEO                                                  |
| NCCNN                                        | NỘP THUẾ DIỆN TỪ                                       |

Tại giao diện đăng nhập, sẽ có hai tùy chọn:

- Đăng nhập bằng tài khoản Thuế điện tử.
- Đăng nhập bằng tài khoản định danh điện tử.

**Bước 4:** NNT chọn Đăng nhập bằng tài khoản định danh điện tử do Bộ Công an cấp cho tổ chức, cơ quan.

| THUẾ ĐIỆN T<br>Tổng cục Thuế - Bộ Tài chí                                                         |                                                                                                    | Hệ thống Thuế điện tử eTax v2.7.2                                                       |
|---------------------------------------------------------------------------------------------------|----------------------------------------------------------------------------------------------------|-----------------------------------------------------------------------------------------|
|                                                                                                   |                                                                                                    |                                                                                         |
|                                                                                                   | Đăng nhập                                                                                                    |                                                                                         |
| Chọn<br>Ứng dụ                                                                                    | loại tài khoản bạn muốn sử dụng đăng<br>ng thuế điện từ dành cho doanh nghiệ                                                                                                    | ∣nhập<br>p(eTax)                                                                        |
| Đảng nhập bả<br>Thuế đ                                                                            | àng tài khoản<br>liện tử                                                                                                    | ầng tài khoản<br>lh điện từ                                                             |
| Thuế Vị<br>Cơ quan chủ quản: Bộ Tài Chính<br>Địa chi: 123 Lô Đ<br>Đ<br>Ghi rõ nguồn <u>http:/</u> | t Nam - Trang thống tin điện từ của Tống c<br>- Số giảy phép: 207/GP-BC ngày 14/05/20<br>ức, phường Đông Mặc, quận Hai Bà Trưng,<br>Jện thoại: (024) 3/3698/679 - Số máy lễ 218<br>(thucdientu, gdt.gov.yn khi phát hành thôn<br>NCCCC Cơ Bản<br>Website or củay các<br>Website or củay các | ục Thuế<br>04 do Cục Bảo chí - Bộ VHTT cấp<br>thành phố Hà Nội<br>3g tin từ website này |

Hệ thống hiển thị màn hình nhập thông tin số định danh các nhân và mật khẩu.

Tại đây, NNT thực hiện nhập các thông tin theo yêu cầu của BCA.

Bước 4.1: Nhập thông tin số định danh các nhân và mật khẩu

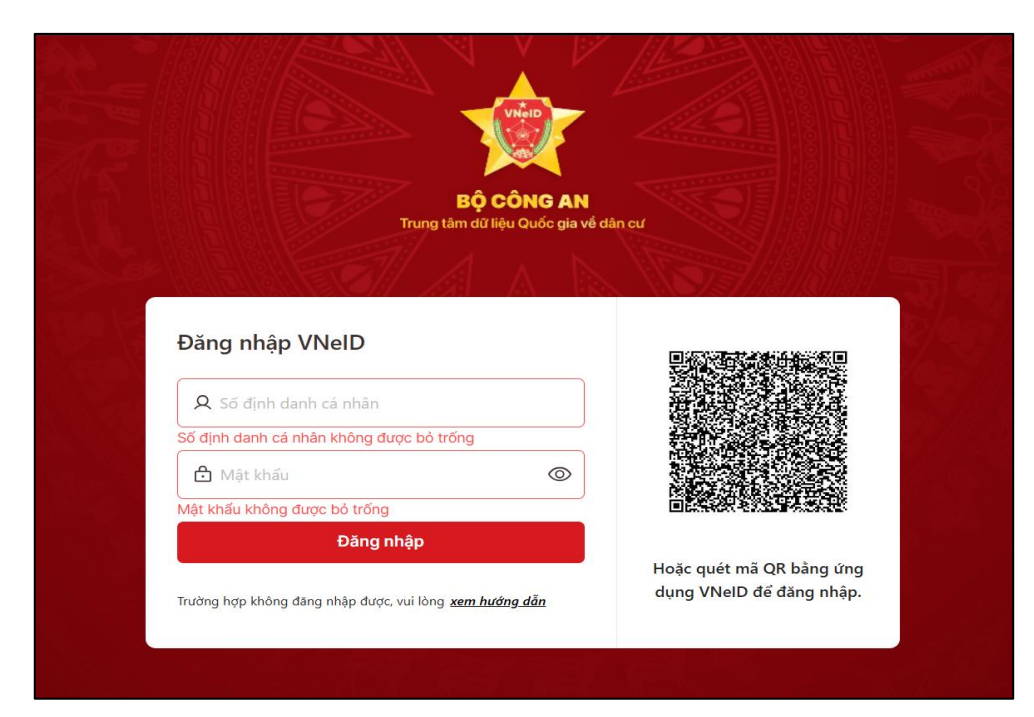

#### Bước 4.2: Nhập mã xác nhận

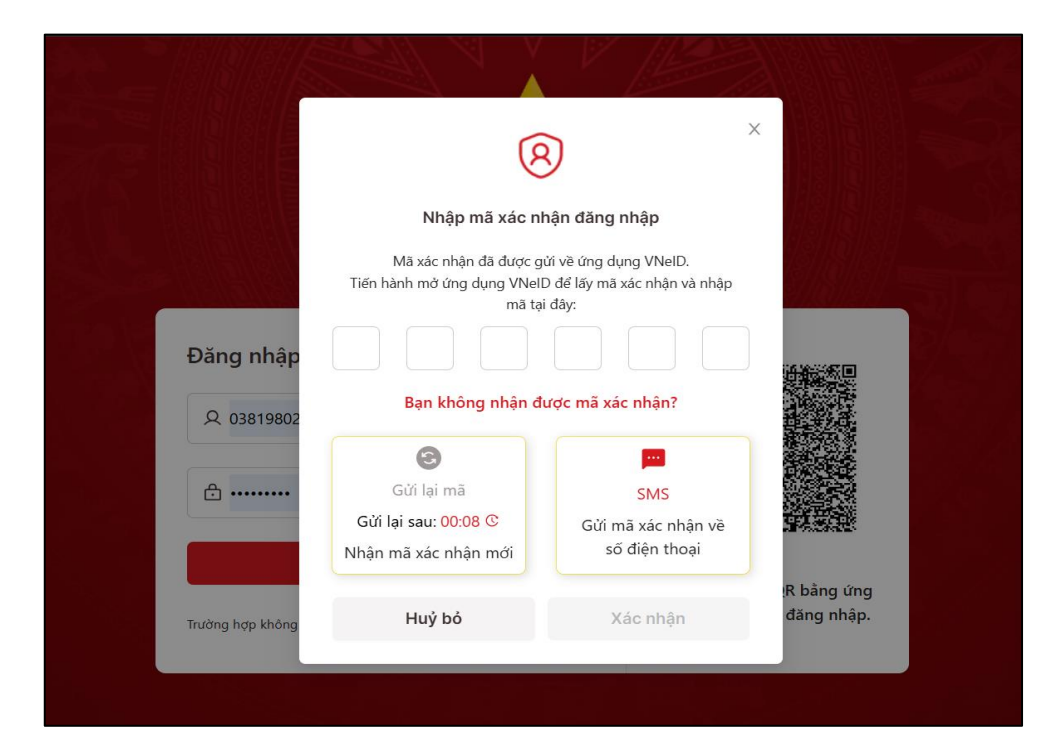

# Bước 4.3: Chọn tổ chức

|                         | 8                                                                | ×          |                 |  |
|-------------------------|------------------------------------------------------------------|------------|-----------------|--|
|                         | Loại tái khoản                                                   |            |                 |  |
| Đăng nhập \             | 🔘 Cá nhân                                                        | 🔘 Tổ chức  |                 |  |
| s                       | CTY TNHH NGỌC SAO                                                | ~          |                 |  |
| Q 038198021;            |                                                                  |            |                 |  |
|                         | Lưu ý: Yêu cầu chọn đúng loại tài l<br>nhân để tiến tục truy cập | choản đăng |                 |  |
| e                       | nhập đề tiếp tậc truy cập                                        |            |                 |  |
|                         | Xác nhận                                                         |            |                 |  |
|                         |                                                                  |            |                 |  |
|                         |                                                                  | noạc quer  | QR bằng ứng     |  |
| Trường hợp không đăng r | hập được, vui lòng <u>xem hướng dẫn</u>                          | dụng VNel  | D đẽ đăng nhập. |  |
|                         |                                                                  |            |                 |  |

Bước 4.4: Xác nhận thông tin chia sẻ

|         | Xác nhận chia sẻ thông tin để đăng nhập hệ thống Thuế điện từ                                                                                                    |
|---------|----------------------------------------------------------------------------------------------------|
|         | ·····> (                                                                                                    |
|         | Hệ thống Thuế điện tử                                                                                                    |
|         | Thời gian hết hạn chia sẻ: 02:06 🕓                                                                                                    |
| ár<br>Q | <ul> <li>Hệ thống định danh và xác thực điện từ sẽ chia sẻ, xử lý dữ liệu sau với Thuế điện tử:</li> <li>Dữ liệu chia sẻ bao gồm: Số định danh tổ chức, Tên tổ chức, Mã số thuế, Mã số doanh nghiệp, Mã số hợp tác xã, Số định danh cá nhân, Họ và tên, Mức tài khoản Định danh điện tử, Loại tài khoản, Quyền của cá nhân trong tổ chức, Mã định danh của tổ chức</li> <li>Mục đích chia sẻ, xử lý dữ liệu:</li> <li>Các trường thông tin trên được chia sẻ nhằm thực hiện đăng nhập hệ thống của Thuế điện tử.</li> </ul> |
| ňn      | Tôi đã đọc và hiểu rõ nội dung mục đích (đã nêu ở trên); Quyền, nghĩa vụ của chủ thể dữ liệu và đồng ý với các nội dung này.                                                                                                    |
|         | Xác nhận chia sẻ Xác nhận không chia sẻ                                                                                                    |
|         |                                                                                                    |

## Bước 4.5: Nhập passcode

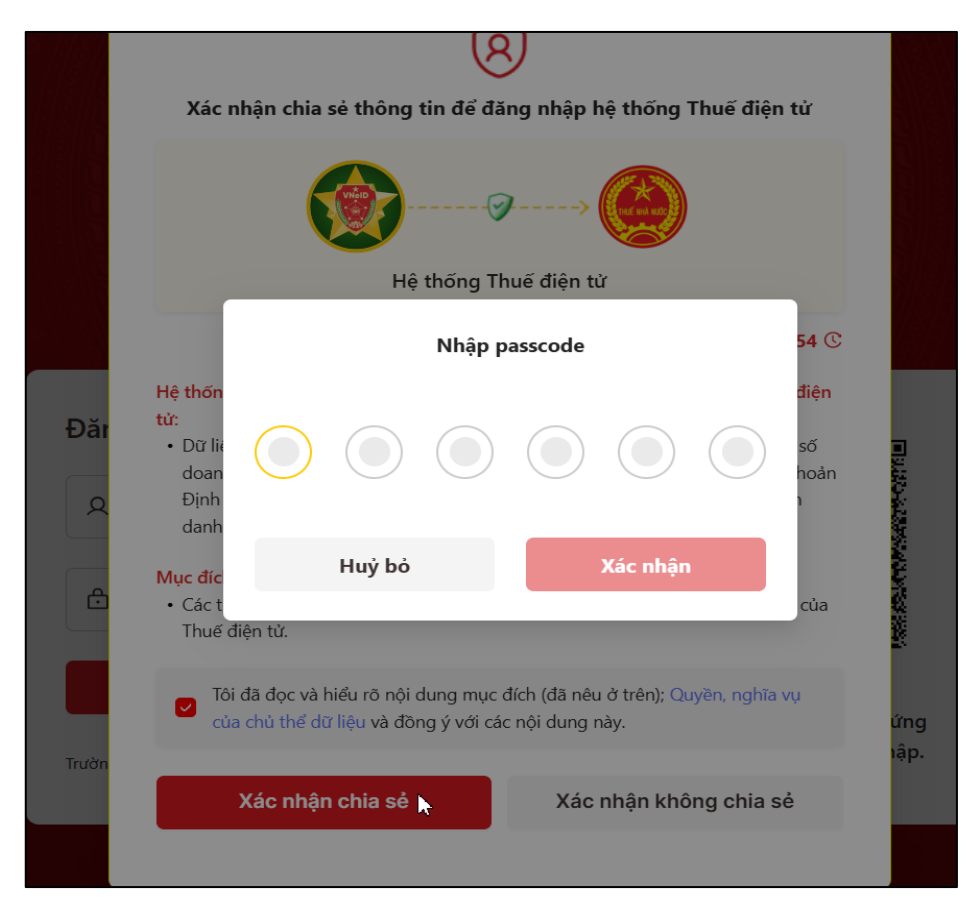

Bước 4.6: Nhấn xác nhận

Sau khi hoàn tất, hệ thống sẽ điều hướng về trang chủ Thuế điện tử.

### 2. Các trường hợp xử lý tài khoản VNeID khi đăng nhập:

#### 2.1. Trường hợp 1: Tài khoản VNeID định danh mức 1

Hệ thống sẽ hiển thị cảnh báo nếu tài khoản của NNT được định danh mức 1, chưa đủ điều kiện để truy cập các chức năng chính trên hệ thống.

|                 | BỘ CÔNG AN                                                                                                    |                                                      |
|-----------------|----------------------------------------------------------------------------------------------------|------------------------------------------------------|
|                 |                                                                                                    | ×                                                    |
| Đăng nhập VNeID | <b>Lỗi đăng nhập</b><br>Không thể thực hiện yêu cầu do tài<br>khoản của công dân chưa được địni<br>danh điện từ mức độ 2.                                                                                                    |                                                      |
| <b>⊕</b>        | Đóng                                                                                                    |                                                      |
| Đăng r          | hập                                                                                                    | SALA SILLI SI SILI                                   |
|                 | ill and a final state of the second state of the second state of t | Hoặc quét mã QR bảng ứng<br>dụng VNeID để đăng nhập. |

Để có thể đăng nhập và sử dụng đầy đủ các dịch vụ, NNT cần thực hiện định danh ở mức độ 2, đảm bảo đủ điều kiện truy cập hệ thống Thuế điện tử (eTax).

# 2.2.Trường họp 2: Tài khoản định danh của bạn mức 2 và có tài khoản trên hệ thống Thuế điện tử (eTax):

## 2.2.1. Đối với tài khoản có quyền quản trị:

Hệ thống sẽ tự động điều hướng đến màn hình trang chủ của Thuế điện tử

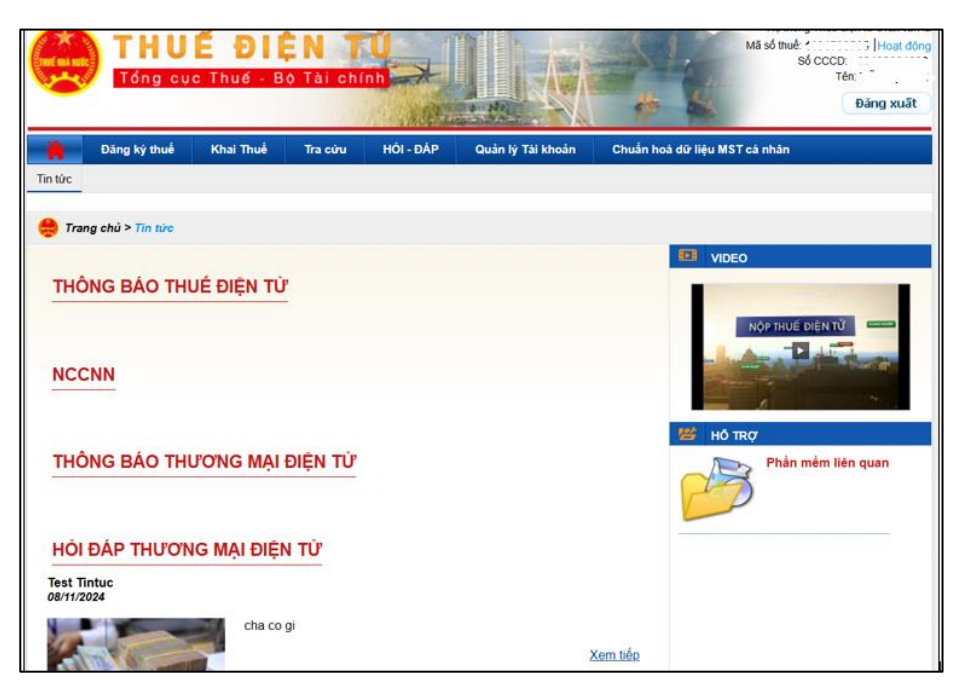

2.2.2. Đối với tài khoản có quyền thành viên đã được phân quyền chức năng:

Hệ thống vào luôn màn hình trang chủ theo chức năng đã được user quản lý phân quyền

|                                                      | Hệ thống Thuế điện tử eTax v2.7.2<br>Mã số thuế:   Hoat đông<br>Số CCCD:<br>Tên:   Hoat đông<br>Tên:   Hoat đông<br>Số CCCD:   Hoat đông<br>Tên:   Hoat đông Xuất |
|------------------------------------------------------|----------------------------------------------------------------------------------------------------|
| Khai Thuế Quản lý Tải khoản Chuẩn hoả dữ liệu MST cả | ihān                                                                                                    |
| Tin từc                                              |                                                                                                    |
| 👙 Trang chủ > Tìn tức                                |                                                                                                    |
| THÔNG BÁO THUỂ ĐIỆN TỬ<br>NCCNN                      |                                                                                                    |
| THÔNG BÁO THƯƠNG MẠI ĐIỆN TỪ                         | Hồ TRợ<br>Phần mềm liên quan                                                                                                    |
| HỔI ĐÁP THƯƠNG MẠI ĐIỆN TỪ                           |                                                                                                    |
| Test Tintuc<br>08/11/2024                            |                                                                                                    |
| cha co gi                                            | Xem tiếp                                                                                                    |

# 2.2.3. Đối với tài khoản có quyền thành viên chưa được phân quyền chức năng trên hệ thống Thuế điện tử (eTax):

- Hệ thống yêu cầu phân quyền trước khi cho phép truy cập.

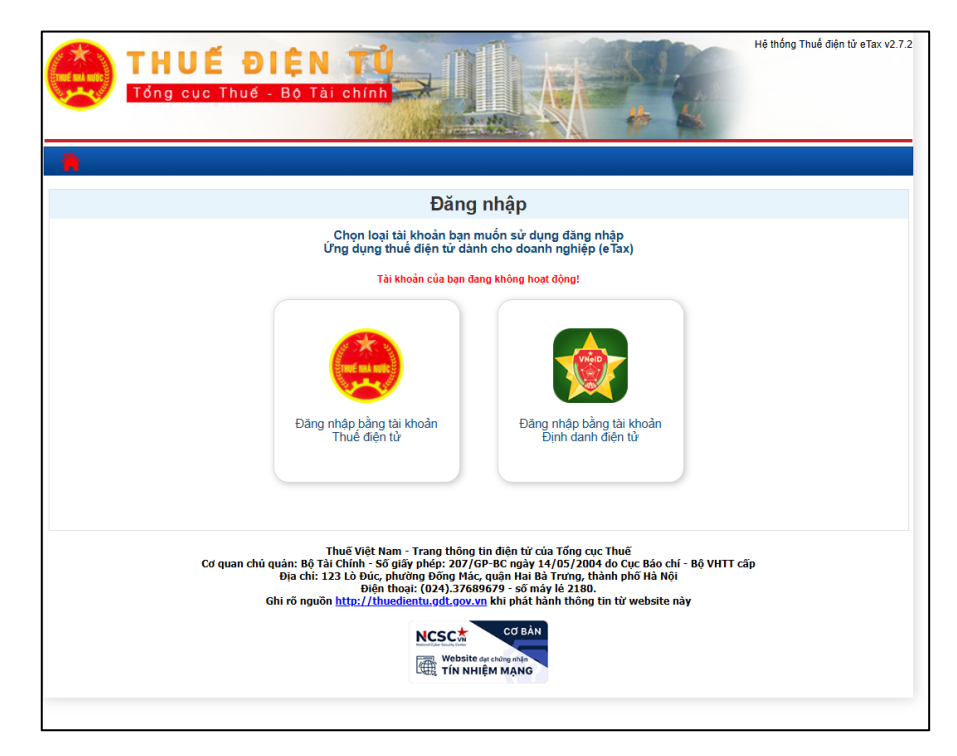

- Đối với tài khoản chưa được phân quyền, NNT dùng tài khoản quản trị (đuôi -ql) đăng nhập vào hệ thống Thuế điện tử (eTax):

+ Chọn mục 'Quản lý tài khoản', tiếp tục chọn 'Quản lý NSD của DN'.

|             | Đăng ký thuế          | Khai Thuế       | Nộp thuế       | Hoàn thu    | uế Tra ci    | iru   | HÓI - ĐÁP      | Quản lý Tài khoản   |           |               |
|-------------|-----------------------|-----------------|----------------|-------------|--------------|-------|----------------|---------------------|-----------|---------------|
| Chuẩn       | hoá dữ liệu MST cá n  | nhân            |                |             |              |       |                |                     |           |               |
| Thông tin   | i tài khoản Đổi mật k | hẩu đăng nhập   | Thay đổi thông | tin dịch vụ | Đăng ký ngừr | ng DV | Lịch sử hoạt đ | ộng Quản lý nhóm N  | SD của DN |               |
| Quản lý l   | NSD của DN            |                 |                |             |              |       |                |                     |           |               |
| <b>6</b> ou | ản lý Tài khoản > Qui | in tử NCD của D |                |             |              |       |                |                     |           |               |
| e qu        | an iy Tai Knoan > Qua | in ly NSD cua D | V              |             |              |       |                |                     |           |               |
| Chọn        | Tên đăng nhập         | o Tên           | người dùng     | Phé         | òng/Ban      |       | Điện thoại     | E-m                 | ail       | Nhóm          |
| 0           | 01002                 | Ì               |                | Phòng k     | é toán       | 09    |                |                     | com.vn    | Nộp t         |
| 0           | 010023                |                 |                | Phòng K     | (ê khai thuế | 09    |                |                     | com.vn    | Kê k          |
| 0           | 010023                |                 |                | Phòng K     | (ê khai thuế | 09    |                |                     | com.vn    | Kê k          |
| 0           | 010023                |                 |                | Phòng K     | (ê khai thuế | 09    |                |                     | om.vn     | Nhóm ng       |
| $\circ$     | 010023                |                 | y              | Phòng K     | (ê khai thuế | 09    |                |                     | com.vn    | Kê k          |
| 0           | 010023                |                 | ō              | Phòng k     | ế toán       | 01    |                |                     | com.vn    | Kê k          |
| 0           | 010023                |                 |                | Phòng K     | (ê khai thuế | 01:   |                |                     | com.vn    | Tra cứu t     |
| $\circ$     | 010023                |                 | 11             | Phòng k     | ế toán       | 03    |                |                     | com.vn    | Nộp t         |
| $\circ$     | 010023                |                 | 3              | Phòng k     | ế toán       | 11'   |                |                     | com.vn    | Nhóm k        |
| 0           | 010023.220-000-0      | 000201          | 220-000-0003   | Phòng K     | (ê khai thuế | 09    |                |                     | com.vn    | Kê k 🚽        |
| •           |                       |                 |                |             |              |       |                | T 40 T 00           | o: r. [   | ► <b>•</b>    |
|             |                       |                 |                |             |              |       | 123 🔮          | Irang 1/3 Irang /29 | Giao dịch | IrangG        |
|             |                       |                 |                |             |              |       |                |                     |           | Xuất ra excel |
|             | Hiếr                  | n thị Thêm      | mới Thay       | đối Ta      | ạm ngừng     | Kich  | hoạt Cập       | nhật lại mật khấu   | Xóa       |               |
|             |                       |                 |                |             |              |       |                |                     |           |               |
|             |                       |                 |                |             |              |       |                |                     |           |               |

+Tại đấy người dùng chọn 'Thêm mới'.

| hông tin Người ( | <mark>dùng</mark><br>Tên đăng nhập * |                       |              |           |
|------------------|--------------------------------------|-----------------------|--------------|-----------|
|                  | Tên đăng nhập *                      |                       |              |           |
|                  |                                      |                       |              |           |
|                  | Tên người dùng *                     |                       |              |           |
|                  | Điện thoại *                         |                       |              |           |
|                  | E-mail *                             |                       |              |           |
|                  | Đia chỉ Người dùng *                 |                       |              |           |
|                  | Số CCCD *                            |                       |              |           |
|                  | Giới tính *                          | ● Nam ◯ Nữ            |              |           |
|                  | Phòng/Ban *                          | Lựa chọn              |              |           |
|                  | Nhóm NSD *                           | Lựa chọn 🗸            |              |           |
|                  | Mật khẩu *                           |                       |              |           |
|                  | Nhập lại mật khẩu *                  |                       |              |           |
|                  |                                      |                       |              |           |
| anh sách Tài kh  | oản sử dụng                          |                       |              |           |
| Chọn             | Ng                                   | jân hàng              | Số tài khoản | Nguyên tệ |
|                  | Ngân hàng TMCP                       | Ngoại thương Việt Nam |              | VND       |
|                  | Ngân hàng TMC                        | P Kỹ thương Việt Nam  | 00000        | VND       |
|                  | Ngân hàng TMC                        | P Kỹ thương Việt Nam  | 000000       | VND       |

+ Trong màn hình thêm mới này, người sử dụng (NSD) cần nhập các thông tin sau:

- Tên đăng nhập: Hệ thống sinh tài khoản tự động, không cho chỉnh sửa
- Tên người dùng: Nhập họ và tên của NSD.
- Điện thoại: Số điện thoại liên lạc của NSD.
- Email: Địa chỉ email của NSD.
- Địa chỉ người dùng: Nhập địa chỉ của NSD.
- Số CCCD: Nhập số căn cước công dân của NSD trùng với CCCD đăng nhập qua VNeID
- Giới tính: Chọn giới tính nam hoặc nữ.
- Phòng/Ban: Chọn phòng ban nơi NSD làm việc (nếu có).
- Nhóm NSD: Chọn nhóm NSD phù hợp.
- Mật khẩu: Nhập mật khẩu đăng nhập.
- Nhập lại mật khẩu: Xác nhận lại mật khẩu đã nhập.

+ Ngoài ra, bên dưới là **Danh sách tài khoản sử dụng**, người dùng có thể chọn các tài khoản ngân hàng mà mình muốn sử dụng bằng cách tích vào các ô "Chọn" tương ứng với từng tài khoản.

+ Sau khi điền đầy đủ thông tin, NSD chọn **Tiếp tục** để hoàn thành việc thêm mới tài khoản.

+ Các nút bên dưới:

- Trở lại: Quay lại màn hình trước đó.
- Thiết lập lại: Xóa các thông tin đã nhập để nhập lại từ đầu.

| Quản lý Tài khoả | n > Quản lý NSD của DN |     |              |   |          |
|------------------|------------------------|-----|--------------|---|----------|
| ONh              | ập thông tin           | 2 X | ác thực      | 3 | Kết thúc |
|                  |                        |     |              |   |          |
|                  |                        |     | $\checkmark$ |   |          |
|                  |                        |     | Kết thúc     |   |          |

+ Màn hình tạo tài khoản thành viên thành công. NNT đăng nhập qua VNeID như mục 2.2.2.

2.3. Trường họp 3: NNT chưa có tài khoản trên hệ thống thuế điện tử (eTax):

### 2.3.1. Đối với tài khoản có quyền quản trị và người đại diện pháp luật :

- Hệ thống vào màn hình đăng ký tài khoản

| lâng ký                                            | -                                        |
|----------------------------------------------------|------------------------------------------|
| Nhập thố@ tin                                      | Xác thực 🕘                               |
| hông tin người nộp thuế                            |                                          |
| Mã số thuế                                         |                                          |
| Tên người nộp thuế                                 | Anna an an an an an an an an an an an an |
| Địa chỉ                                            |                                          |
| Người đại diện theo pháp luật của người nộp thuế * |                                          |
| Điện thoại *                                       |                                          |
| Email *                                            |                                          |
| Số điện thoại ký SIM/ Tài khoản chữ ký số từ xa    | Nhà cung cấp CA 🛛Lựa chọn 🗸 🗸            |
| Mật khẩu chữ ký số từ xa                           | ••••••                                   |
|                                                    | Dọc CKS Dọc CKS từ xa                    |
| Só serial CKS chinh *                              |                                          |
| Tổ chức cấp CKS chính *                            | Ν                                        |
| Dịch vụ đăng ký *                                  | Nộp thuế điện từ Khai thuế điện từ       |
| Mật khẩu đãng nhập *                               |                                          |
| Xác nhận mật khẩu đăng nhập *                      |                                          |
|                                                    |                                          |
|                                                    |                                          |

Bước 1: Nhập thông tin hợp lệ để đăng ký.

- Người đại diện theo pháp luật của người nộp thuế.
- Điện thoại.
- Email.
- Đọc CKS: NNT cắm USB token vào máy tính sau đó chọn đọc CKS.
- Các dịch vụ được sử dụng: Hệ thống tự động tích 2 dịch vụ Khai thuế điện tử và Nộp thuế điện tử. NNT bắt buộc phải đăng ký ít nhất 1 dịch vụ là khai

thuế điện tử (dịch vụ Nộp thuế điện tử có thể không tích)

- Mật khẩu đăng nhập: NNT nhập mật khẩu và xác nhận mật khẩu đăng nhập
- Nếu đăng ký qua SIM Điện thoại thì thực hiện thì nhập thông tin: Số điện thoại đăng ký ký SIM và nhà cung cấp CA hợp lệ.
- Nếu đăng ký bằng thiết bị chứng thư số thì cắm thiết bị và chọn chức năng đọc CKS.

| (Bhập thông tin                                       | Các thực                        |                  | (Rēt thúc |
|-------------------------------------------------------|---------------------------------|------------------|-----------|
| hông tin người nộp thuế                               |                                 |                  |           |
| Mã số thuế                                            |                                 |                  |           |
| Tên người nộp thuế                                    |                                 |                  |           |
| Địa chỉ                                               |                                 |                  |           |
| Người đại diện theo pháp luật của người nộp<br>thuế * |                                 |                  |           |
| Điện thoại *                                          |                                 |                  |           |
| Email *                                               |                                 |                  |           |
| Số điện thoại ký SIM                                  | Nh                              | à cung cáp CALựa | chon 🗸    |
| Số serial CKS chính *<br>Tổ chức cấp CKS chính *      | Dec CKS                         | Dọc SIM CA       |           |
| Dịch vụ đàng kỷ *                                     | Nộp thuế điện từ Khai thuế điện | tử               |           |
| Mật khẩu đăng nhập *                                  |                                 |                  |           |
|                                                       |                                 |                  |           |

**<u>Bước 2:</u>** Sau nhập chọn các thông tin đăng ký chọn **Tiếp tục** hệ thống hiển

| Dich vu-Nôn thuế điện từ                        |                                     |              |                                                                                                    |                                       |
|-------------------------------------------------|-------------------------------------|--------------|----------------------------------------------------------------------------------------------------|---------------------------------------|
| Dien vienop une dien ta                         |                                     |              |                                                                                                    |                                       |
|                                                 | Email State Transformer             |              |                                                                                                    |                                       |
|                                                 |                                     |              |                                                                                                    |                                       |
| Thông tin ngân hàng                             |                                     |              |                                                                                                    |                                       |
| Tên ngân hàng                                   | Tên chủ tả                          | i khoản      | Số tài khoản                                                                                                    | Hỗ trợ                                |
| Ngân hàng Citibank chi nhánh HN                 | •                                   |              |                                                                                                    | Xóa                                   |
|                                                 |                                     |              |                                                                                                    |                                       |
| Thông tin CKS                                   |                                     |              |                                                                                                    |                                       |
| Số serial                                       | Tổ chức cấp                         | Ngày hết hạn | Số điện thoại ký SIM                                                                                            | Hỗ trợ                                |
| 54 01 01 00 42 54 61 +5 h2 24 50 65 02 1+ +9 90 | Neutel Certification Authority      | 04/02/2022   |                                                                                                    | Xem chi tiết   Xóa                    |
| 54 01 01 05 42 54 11 e5 02 54 50 65 55 1e c6 60 | Newter Certification Authonity      | 01/03/2022   | A                                                                                                    | <u>Thay đổi CKS   Thay đổi SIM CA</u> |
|                                                 |                                     |              |                                                                                                    |                                       |
|                                                 |                                     |              |                                                                                                    |                                       |
| Dish uu Khai thuế được tế                       |                                     |              |                                                                                                    |                                       |
| Dịch vụ-Khai thuế diện từ                       |                                     |              |                                                                                                    |                                       |
|                                                 | Email Contraction of the second     |              |                                                                                                    |                                       |
| ***                                             |                                     |              |                                                                                                    |                                       |
| Thông th CKS                                    |                                     |              |                                                                                                    | Thêm mới                              |
| Số serial                                       | Tổ chức cấp                         | Ngày hết hạn | Số điện thoại ký SIM                                                                                            | Hỗ trợ                                |
| 54 01 01 09 42 54 ft a5 b2 34 50 65 93 1a c8 80 | Newtel Certification Authority      | 01/03/2022   | A CONTRACTOR OF A CONTRACTOR OF A CONTRACTOR OF A CONTRACTOR OF A CONTRACTOR OF A CONTRACTOR OF A CONTRACTOR OF | Xem chi tiết   Xóa                    |
| 54 51 51 55 42 54 11 65 52 54 55 55 16 55 55    | The man of the date in Additionally | ONOSILOLL    |                                                                                                    | Thay đối CKS I Thay đối SIM CA        |
|                                                 |                                     |              |                                                                                                    |                                       |
|                                                 |                                     |              |                                                                                                    |                                       |
|                                                 |                                     |              |                                                                                                    |                                       |
|                                                 | Tiếp tụ                             | IC Quay lại  |                                                                                                    | _                                     |
|                                                 |                                     |              |                                                                                                    |                                       |

**Bước 3**: Hệ thống hiển thị màn hình ký và nộp. Tại màn hình hoàn thành chọn Ký và gửi.

| STT                                    | Số tải khoản Tên tải kh                                                                                                    |                                            | bàn                       | n Ngân hàng Số sê-ri chứng th                    |                                                                       | r số Tên tổ chức/cơ quan chứng thực/cấp/công nhận chữ ký s |                                          |  |
|----------------------------------------|----------------------------------------------------------------------------------------------------|--------------------------------------------|---------------------------|--------------------------------------------------|-----------------------------------------------------------------------|------------------------------------------------------------|------------------------------------------|--|
| 1                                      |                                                                                                    |                                            |                           | Ngân hàng Citibank chi nhánh<br>HN               | 54 01 01 09 42 54 f1 e5<br>50 65 93 1e c8 80                          | b2 34                                                      | Newtel Certification Authority           |  |
| 4                                      | <ol> <li>Địa chỉ thư điện tử:</li> <li>4.1. Địa chỉ thư điện tử chính :</li> <li>4.2. Địa chỉ thư điện tử bỗ sur</li> </ol> | thức nhận tất cả cả<br>ng theo mỗi thủ tục | ác thông b<br>: hành chír | áo trong quá trình thực hiện giao dị<br>nh thuế: | ch điện tử với cơ quan thi                                            | uế: vlinh2                                                 | 77@gmail.com                             |  |
| STT                                    | Địa chỉ thư điện từ                                                                                                    | r i                                        | Họ tên người sử dụng      |                                                  |                                                                       |                                                            | Thủ tục thuế điện từ đăng ký sử dụng     |  |
| 1 9                                    |                                                                                                    |                                            |                           | Nộp thu                                          |                                                                       | ế điện tử                                                  |                                          |  |
| 2 -                                    | · · · · · · · · · · · · · · · · · · ·                                                                                       |                                            |                           | Khai th                                          |                                                                       | ế điện tử                                                  |                                          |  |
| l <b>i. X</b><br>Chúng tồ<br>lăng ký r | 5. Số điện thoại: ,<br>t <mark>ÁC NHẬN CỦA NGƯỜI NỘP TH</mark><br>ii cam kết nhận các phản hồi, thôi<br>nêu trên./.         | IUÉ<br>ng báo của cơ qua                   | in thuế bằr               | ng phương thức điện tử. Chúng tôi c              | chịu trách nhiệm về tính h<br>Hà Nội, ngày 20 tháng<br>NG Pứi NỘP THI | ợp pháp,<br>12 năm 20                                      | đầy đủ, chính xác với các thông l<br>321 |  |

**Bước 4:** Nhập mã PIN đúng và chọn nút OK, hệ thống báo ký điện tử thành công và gửi tờ khai tới Cơ quan thuế.

| Nộp thuế điện tử                                                                                                    |                                     |
|----------------------------------------------------------------------------------------------------|-------------------------------------|
| (Ì) Ký điện tử thành công                                                                                                    |                                     |
| OK                                                                                                    |                                     |
| ✓ Mill gave and Advis 112223337348414 ✓ Mill gave and Advis 112223337348414 ✓ To be include transit obje Nymeri kogina all and truthe area under Septim kogina all and truthe area under Septim kogina all and truthe area under status y their all give to be in the origin change to dige to be all or light to be all or light to be all or                                               | ANVIET, TECH,<br>BRANK, NCD, WBBANK |
| <ul> <li>Construction of the second second seco</li></ul> |                                     |
|                                                                                                    |                                     |
| <ul> <li>A sport og frem af tyre av de starte en starte en sta</li></ul> |                                     |
| Blog mdg.                                                                                                    |                                     |

**Bước 5:** Nhấn Đăng nhập Hệ thống vào màn hình trang chủ của Thuế điện tử

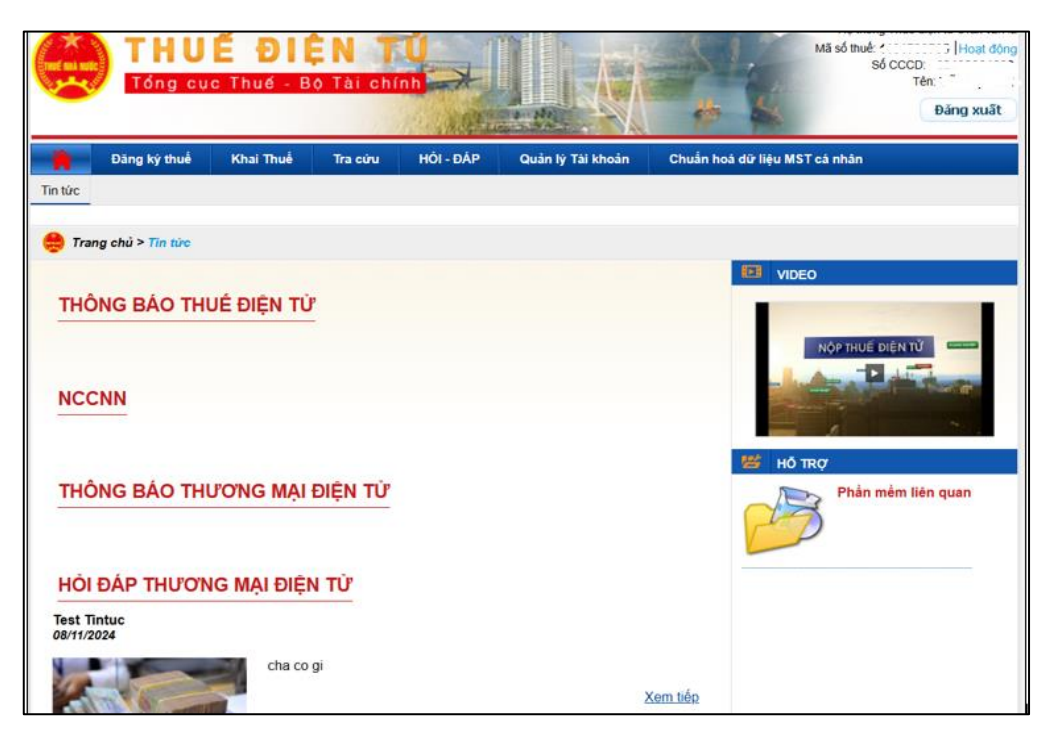

2.3.2. Đối với tài khoản có quyền quản trị và không có thông tin người đại diện pháp luật:

| THUE I    | DIÊN TỦ<br>5 - Bộ Tải chính                                                                                                    | Hệ thống Thuế đ                                                                                                    | điện tử eTax v2.7.2 |
|-----------|----------------------------------------------------------------------------------------------------|----------------------------------------------------------------------------------------------------|---------------------|
| <b>*</b>  |                                                                                                    |                                                                                                    |                     |
|           | Đăng                                                                                                    | nhập                                                                                                    |                     |
|           | Chọn loại tài khoản bạn<br>Ứng dụng thuế điện tử dà                                                                                                    | nuốn sử dụng đăng nhập<br>1h cho doanh nghiệp (e Tax)                                                                                                    |                     |
|           | Tài khoản của bạn chưa tạo và phân                                                                                                    | quyền sử dụng dịch vụ Thuế điện tử!                                                                                                    |                     |
|           | Đảng nhập bằng tại khoản<br>Thuế điện từ                                                                                                    | Đảng nhập bảng tài khoản<br>Định danh điện tử                                                                                                    |                     |
| Cơ quan c | Thuẽ Việt Nam - Trang thông<br>hù quán: 86 Tải Chính - Số giấy phép: 207/<br>Địa chi: 123 Lô Đức, phương Đống Mặ<br>Điện thoại: (024).376<br>Ghi rõ nguồn <u>http://thuedientu.adt.gov</u><br>NCSC T<br>Websit | tin điện từ của Tổng cục Thuế<br>SP-BC ngày 14/05/2004 do Cục Báo chí - Bộ VHTT cấp<br>; quân Hại Bá Trưng, thành phố Hà Nội<br>19679 - sở máy lê 2180.<br>ựn khi phát hành thông tin từ website này<br><b>cơ BáN</b><br>sự chủng nhật<br>liệm MặNG |                     |

- Trong trường hợp tài khoản có quyền quản trị nhưng không có thông tin người đại diện pháp luật, hệ thống sẽ hiển thị cảnh báo và không cho phép tài khoản đăng nhập.

- Trong trường hợp này, NNT cần bổ sung thông tin người đại diện pháp luật hoặc liên hệ với cơ quan quản thuế quản lý để cập nhật đầy đủ thông tin hoặc được hỗ trợ.

#### 2.3.3. Đối với tài khoản có quyền thành viên:

- Hệ thống hiển thị cảnh báo, và được không đăng nhập

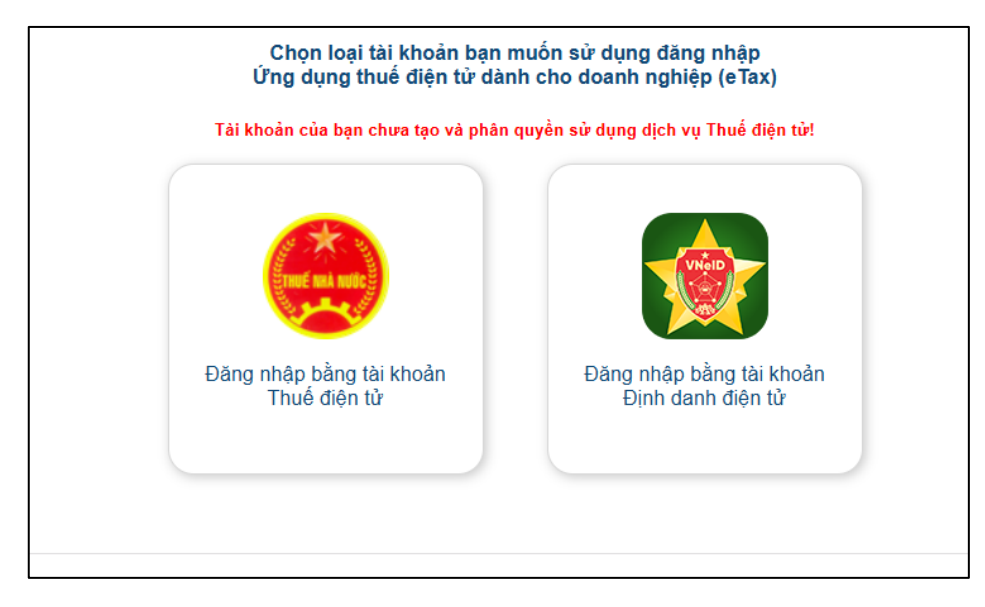

Trong trường hợp này, nếu Người nộp thuế (NNT) không đăng nhập được, NNT có thể tham khảo thực hiện tương tự **mục 2.2.3.**